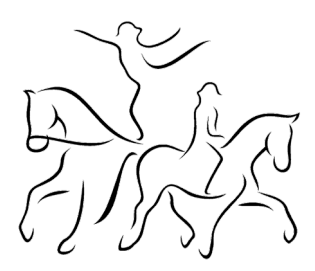

## AmazonSmile am Smartphone einrichten:

1. Öffne die Amazon App auf deinem Smartphone, gehe unten rechts auf die drei Striche und dann auf Einstellungen.

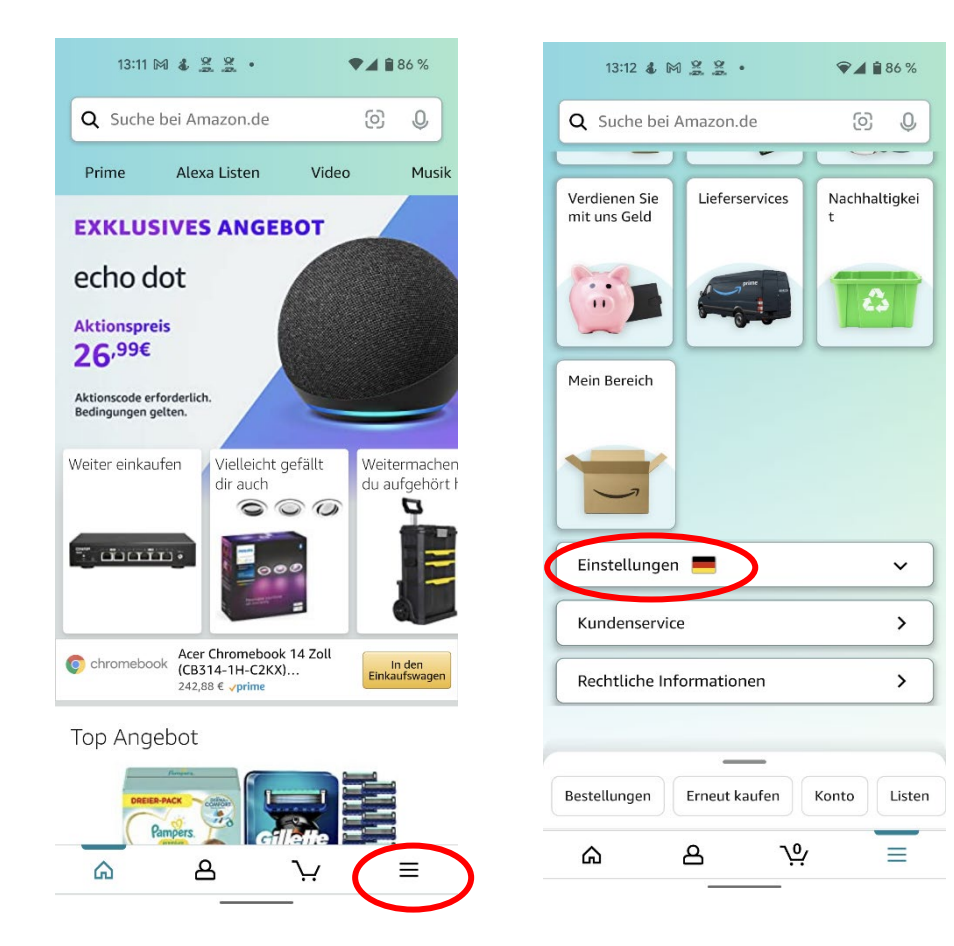

## Reit- und Fahrverein Bierde - Lahde - Neuenknick e.V.

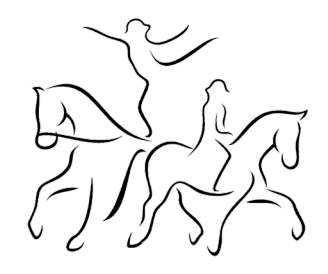

2. Im dem sich öffnenden Dropdown Menü gehst du auf AmazonSmile, suchst anschließend nach Reit- und Fahrverein Bierde und wählst diesen aus.

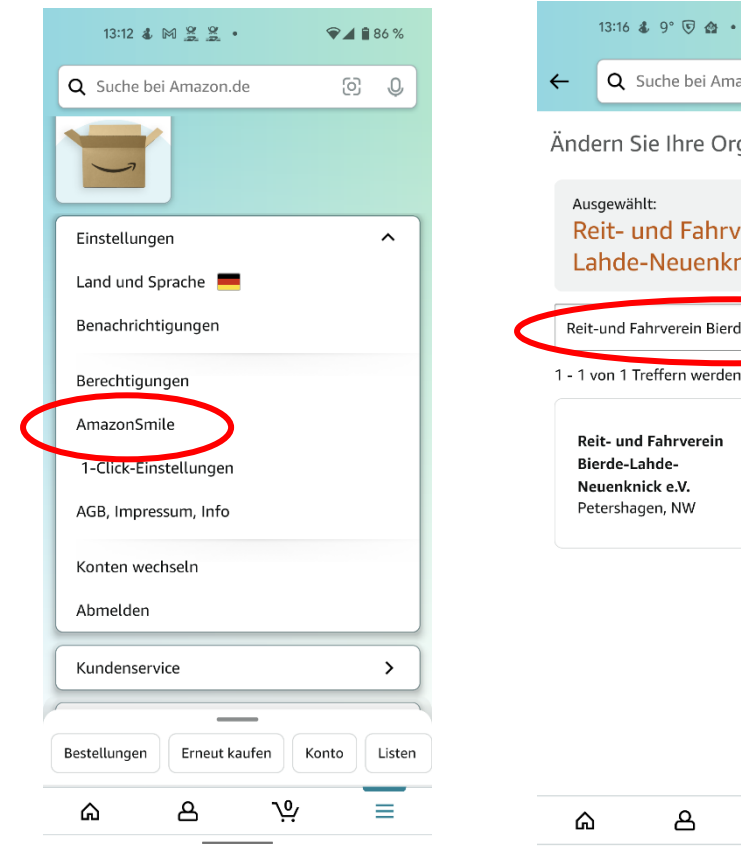

|                                       | ←                    | Q S                                                                         | uche bei Ar  | nazon.de | ୍ୱତ୍ର | <b>.</b> 0, |   |
|---------------------------------------|----------------------|-----------------------------------------------------------------------------|--------------|----------|-------|-------------|---|
|                                       | Änd                  | ndern Sie Ihre Organisation                                                 |              |          |       |             |   |
|                                       | Au:<br>Re<br>La      | Ausgewählt:<br>Reit- und Fahrverein Bierde-<br>Lahde-Neuenknick e.V.        |              |          |       |             |   |
| <                                     | Reit                 | -und Fal                                                                    | hrverein Bie | rde      | Such  | en          | > |
| 1 - 1 von 1 Treffern werden angezeigt |                      |                                                                             |              |          |       |             |   |
|                                       | Re<br>Bi<br>Ne<br>Pe | Reit- und Fahrverein<br>Bierde-Lahde-<br>Neuenknick e.V.<br>Petershagen, NW |              |          |       |             | ) |
|                                       |                      |                                                                             |              |          |       |             |   |
|                                       |                      |                                                                             |              |          |       |             |   |
|                                       | ራ                    | )                                                                           | උ            | <u></u>  |       | =           |   |

♥⊿ 🕯 85 %

## Reit- und Fahrverein Bierde - Lahde - Neuenknick e.V.

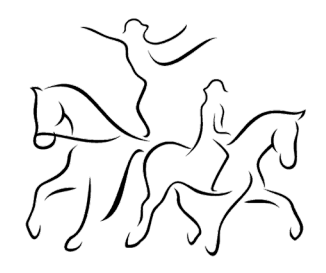

3. Als letztes stellst du in den Amazon Smile-Einstellungen am Anfang noch ein, dass deine über die App und den mobilen Browser generierten Einkäufe über **AmazonSmile** laufen sollen. Fertig.

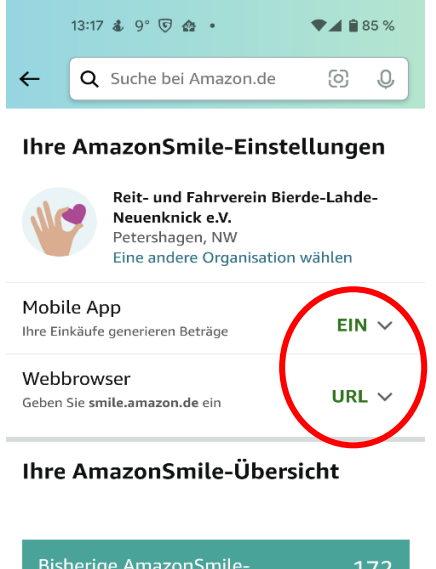

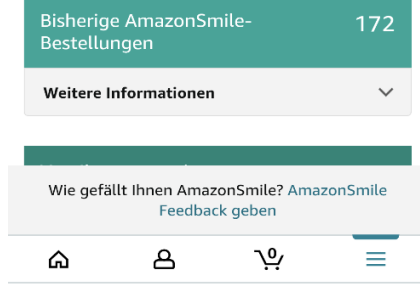